## **Evaluation Progress and Status**

## **MODEL STATUS: ONLINE OR OFFLINE**

Only **online** models are accessible to evaluators for collection of input.

The Project Manager can set the model status

| S EVALUATION STATUS | MANAGE PROJECTS 📫 DEFINE PROJE                                                              | CT COLLECTINPUT                                 | ESIZE 🐴 ALLOCATE        | DASHBOARD                        | 🖶 REPORTS 💦 🖸 👩                                  |
|---------------------|---------------------------------------------------------------------------------------------|-------------------------------------------------|-------------------------|----------------------------------|--------------------------------------------------|
|                     | Evaluation S                                                                                | tatus for Project "IT Portfoli                  | o Optimization"         |                                  |                                                  |
|                     | Project status:<br>Online (evaluators will be able<br>Offline (evaluators will not be able) | to input judgments)<br>able to input judgments) |                         |                                  |                                                  |
|                     | Overall evaluation pro                                                                      | gress:                                          | 8                       | 1%                               |                                                  |
|                     | List of evaluators (tota                                                                    | I: 8, on-line shown in green) –                 | group [All Participants | 5] ▼                             |                                                  |
|                     |                                                                                             |                                                 |                         | C Q Sear                         | ch                                               |
| Participant Name    | Email Address                                                                               | Evaluation Progress                             |                         | Last Judgment Time               | Actions                                          |
| Facilitator         | selly@expertchoice.com                                                                      | 9                                               | 9.6% (261/262) 4        | /18/2019 10:41:08 PM             | ି 🕈 🕥                                            |
| Dave                | dave@expertchoice.com                                                                       | 9                                               | 9.6% (255/256) 5        | /31/2019 2:59:18 AM              | <i>I</i> 🔿 🔿                                     |
| John Doe            | j.doe@eci.com                                                                               | 9                                               | 9.6% (255/256) 5        | i/31/2019 2:59:18 AM             | છે 🔿 🧿                                           |
| Marcia              | marcia@expertchoice.com                                                                     | 8                                               | 7.8% (230/262) 4        | /18/2019 10:41:08 PM             | I 😔 🗘                                            |
| Steve               | steve@expertchoice.com                                                                      | 8                                               | 7.6% (226/258) 4        | /18/2019 10:41:08 PM             | I 🕹 🔿                                            |
| Kris                | kris@expertchoice.com                                                                       | 8                                               | 7.6% (226/258) 4        | /18/2019 10:41:08 PM             | છે 🎝 📀                                           |
| Pete                | pete@expertchoice.com                                                                       | 8                                               | 7.5% (224/256) 4        | /18/2019 10:41:08 PM             | I 😔 🗘                                            |
| Administrator       | admin                                                                                       |                                                 | 0.0% (0/262)            |                                  | Ø 🌒 🙆                                            |
|                     |                                                                                             |                                                 |                         |                                  |                                                  |
| Shortcuts           | OD Advanced mode                                                                            |                                                 | © 200                   | Ve<br>07-2019 Expert Choice, Inc | ersion: 6.0.002.36311<br>c. All Rights Reserved. |

Evaluators won't be able to evaluate a model that is offline. Accessing the evaluator's link will redirect them to the login page with a message stating that the model is offline and to contact the Project Manager for additional information.

The Project Manager can also place the currently open model online or offline from the top bar using the toggle switch:

|                 |                    |         | ☆ ⑦                      | ::                   | 💄 John     | Doe 🝷 |
|-----------------|--------------------|---------|--------------------------|----------------------|------------|-------|
|                 | ALLOCATE           | III DAS | HBOARD                   | 🔒 RE                 | PORTS      | 00    |
| Portfolio Optir | mization"          | Toggl   | <mark>e project s</mark> | <mark>tatus t</mark> | o Off-line |       |
| jreen) – group  | [All Participants] | %<br>▼  |                          |                      |            | -     |
|                 |                    | 2       | Q Search                 | l                    |            |       |

The Model's Online or Offline status can also be updated from the Models list page.

| Model name                       |   | Last Access         | On-line |
|----------------------------------|---|---------------------|---------|
| Area Validation Exercise         | • | 8/21/2019, 3:20 AM  |         |
| Sample IT Portfolio Optimization | • | 8/21/2019, 3:12 AM  |         |
| Car Purchase                     | • | 8/21/2019, 3:11 AM  |         |
| FlightSecurity                   | • | 8/21/2019, 3:11 AM  |         |
| EC Help Software                 | • | 8/16/2019, 12:47 AM |         |

## **EVALUATION PROGRESS**

The landing page for Collect Input includes a progress bar summarizing overall evaluator progress.

To monitor individual participant evaluation progress use the Evaluation Status page.

The Evaluation Status page is found in COLLECT INPUT > Evaluation Status.

The progress bar and its equivalent percentage are displayed.

| 三 OVERALL EVALUATION PROGRESS |     |
|-------------------------------|-----|
|                               | 34% |
|                               |     |
|                               |     |

Clicking the EVALUATION STATUS link opens the list of participants, with individual evaluation progress.

| Evaluation St<br>Project status:<br>Online (evaluators will be able to<br>Offline (evaluators will not be able to                                                                                                    | atus for Project "IT Portfolio Optimiza"<br>input judgments)<br>in te input judgments) | tion"                      |                                                                                                    |
|----------------------------------------------------------------------------------------------------|----------------------------------------------------------------------------------------|----------------------------|----------------------------------------------------------------------------------------------------|
| Project status:<br>● Online (evaluators will be able to<br>● Offline (evaluators will not be able to<br>■ Offline (evaluators will not be able to be able to be | o input judgments)                                                                     |                            |                                                                                                    |
|                                                                                                    | ne to input judgments)                                                                 |                            |                                                                                                    |
| Overall evaluation prog                                                                                                    | ress:                                                                                  | 81%                        |                                                                                                    |
| List of evaluators (total                                                                                                    | : 8, on-line shown in green) – group [AII P                                            | articipants]               |                                                                                                    |
|                                                                                                    |                                                                                        | Q Search                   |                                                                                                    |
| Email Address                                                                                                    | Evaluation Progress                                                                    | Last Judgment Time         | Actions                                                                                                    |
| selly@expertchoice.com                                                                                                    | 99.6% (261/262)                                                                        | 4/18/2019 10:41:08 PM      | I 🕹 🕢                                                                                                    |
| dave@expertchoice.com                                                                                                    | 99.6% (255/256)                                                                        | 5/31/2019 2:59:18 AM       | <i>6</i> 🔿 📀                                                                                                    |
| j.doe@eci.com                                                                                                    | 99.6% (255/256)                                                                        | 5/31/2019 2:59:18 AM       | Ø 🔿 🧿                                                                                                    |
| marcia@expertchoice.com                                                                                                    | 87.8% (230/262)                                                                        | 4/18/2019 10:41:08 PM      | ଡ 🔿 🕥                                                                                                    |
| steve@expertchoice.com                                                                                                    | 87.6% (226/258)                                                                        | 4/18/2019 10:41:08 PM      | Ø 🔿 🛛                                                                                                    |
| kris@expertchoice.com                                                                                                    | 87.6% (226/258)                                                                        | 4/18/2019 10:41:08 PM      | <i>6</i> 🔿 🧿                                                                                                    |
| pete@expertchoice.com                                                                                                    | 87.5% (224/256)                                                                        | 4/18/2019 10:41:08 PM      | Ø 🔿 📀                                                                                                    |
| admin                                                                                                    | 0.0% (0/262)                                                                           |                            | & ⇒ ⊙                                                                                                    |
|                                                                                                    |                                                                                        |                            |                                                                                                    |
|                                                                                                    |                                                                                        |                            |                                                                                                    |
|                                                                                                    |                                                                                        |                            |                                                                                                    |
|                                                                                                    |                                                                                        | Version: 6.0.0             | 02 36311                                                                                                    |
|                                                                                                    | Advanced mode                                                                          | Advanced mode 0.0% (0/262) | Interdaguapentatice com     0.000 (226/258)     4/18/2019 10.41:08 PM       steve@expertchoice.com     87.6% (226/258)     4/18/2019 10.41:08 PM       pete@expertchoice.com     87.5% (224/256)     4/18/2019 10.41:08 PM       admin     0.0% (0/262)     4/18/2019 10.41:08 PM |

This page lists all of the evaluators for the model as well as the percentage of their input that has already been provided.

The display can be sorted by Name, E-mail, Evaluation progress, or Last judgment time by clicking on the table headers.

There are three icons under the Actions column:

- 1. Copy an evaluator's anytime link on the clipboard 🔗
- 2. Log out and log back in with another user's anytime link 🌖
- 3. View the evaluation steps and judgments for any evaluator. This is a "view only" mode so while you can enter or change judgments, they will not be saved.